# 华润集团守正电子招标采购平台

# 供应商评价

# (评分人) 操作指引

# 目录

| 一、操作系统要求   | 2 |
|------------|---|
| 1 浏览器      | 2 |
| 2系统入口      | 2 |
| 3 进入非招采购系统 | 2 |
| 4 角色切换     | 3 |
| 二、供应商评分操作  | 3 |
| 1 进入评价页面   | 3 |
| 2 供应商评分    | 4 |
| 3 评分完成     | 5 |

# 一、操作系统要求

### 1 浏览器

版本要求:谷歌浏览器

## 2 系统入口

环境网址: https://szecp.crc.com.cn/

从华润守正电子招标平台(https://szecp.crc.com.cn/)-采购人入口,使用 LDAP 账号登

#### 录守正招标系统。

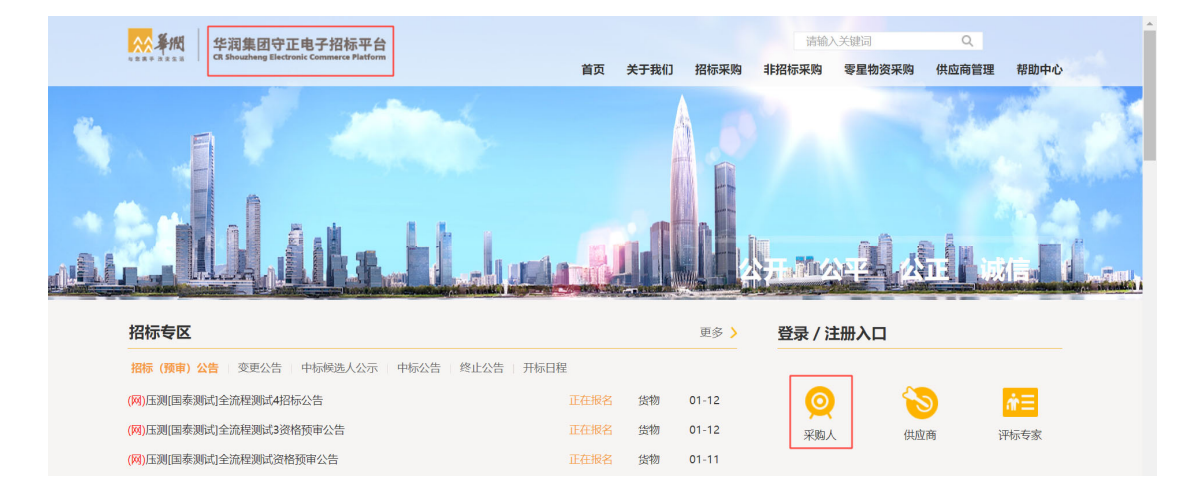

# 3 进入非招采购系统

点击导航进入非招采购系统。(或者在非招标待办中点击待办可直接跳转至打分页面)

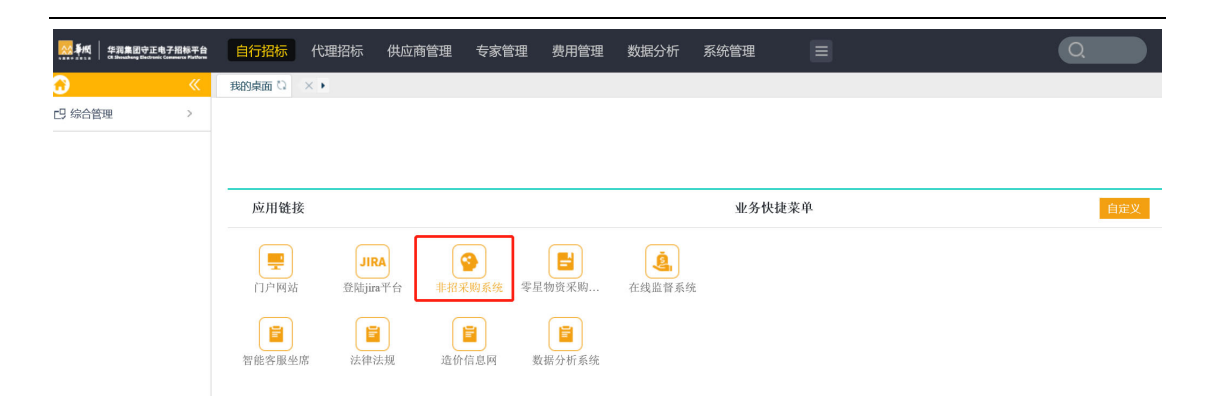

### 4角色切换

点击页面右上角头像处下拉按钮,确认角色是否为"供应商评价角色",如果不是,点击切 换至该角色。

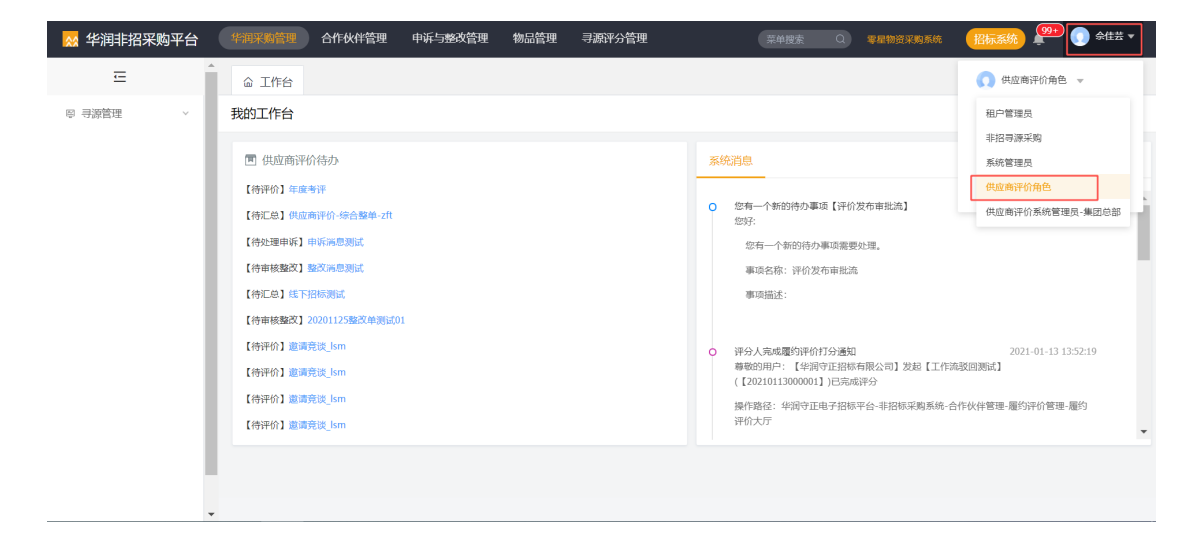

# 二、 供应商评分操作

## 1 进入评价页面

根据路径"合作伙伴管理-履约评价管理-评价供应商",进入待评价列表页面。

#### 华润集团守正电子招标采购平台-供应商评价-(评分人)操作指引 第 | 页 4

| 👷 华润非招采购平台                    | 华润采购管理 合作伙     | 洋管理 申诉与整改管理 | 物品管理  寻源评分管理  |      | 菜单搜索       | Q 零星物资采购   | 1.5.tt <b>265</b> 5 | 8 🚇 🕕 👘            |
|-------------------------------|----------------|-------------|---------------|------|------------|------------|---------------------|--------------------|
| Ē                             | 命 工作台 评价供应     | 立<br>通 ×    |               |      |            |            |                     |                    |
| ◎ 供应商查询                       | 评价供应商          |             |               |      |            |            |                     |                    |
| ※ 评价规则配置         >            | 评价编码:          |             | 评价描述:         | 评价负担 | <b>長人:</b> |            | 更多查询                | 重置 查询              |
| 评分模板定义                        | 评价编码           | 评价描述        | 评价模板          | 评价方式 | 评价周期       | 评价日期从      | 评价日期至               | 评价维度               |
| 履约评价大厅                        | 20201204000001 | 年度考评        | 年度考评          | 手工考评 | 年度         | 2020-01-01 | 2020-12-31          | 利润中心/业务单元级         |
| 评价供应商                         | 20201122000006 | 反馈备注全必填测试   | 测试模板(反馈备注全必填) | 手工考评 | 月度         | 2020-11-01 | 2020-11-30          | 大区/省级公司层级          |
| 已完成评价                         | 20201119000004 | 2020年no4季度  | 供应商导入模板       | 手工考评 | 季度         | 2020-10-01 | 2020-12-31          | 利润中心/业务单元级         |
| 已评价单据查询<br>已评价供应商查询<br>履约评价报告 | ×.             |             |               |      |            | 显示 1 -     | -3共3条 < 1           | ▶ 10 <i>条/</i> 页 ∨ |
| ☞ 项目履约评价 ~                    |                |             |               |      |            |            |                     |                    |
| 國 寻源评价查询                      |                |             |               |      |            |            |                     |                    |
| ☺ 综合评价报告 ∨                    |                |             |               |      |            |            |                     |                    |

#### 2 供应商评分

点击评价编码,进入评分填制页面,对于打分式指标,根据评分标准对该项进行打分(百 分制)。对于勾选式指标,根据评分标准确定是否符合勾选条件,如果符合,在"符合描 述"列进行勾选,并且填写反馈备注(简单描述勾选原因),如果不符合,则不需要进行操 作。如果有多页指标需要打分,需要点击保存当前页的打分,再跳转至下一页进行填制。

| 🕺 华润非招采购平台  | 华润采购管理合作伙伴管理              | 申诉与整改管理 | 物品管理 寻源评分管理 | 1          |        |       | #4     | internet Q | 零晶物资采购系统 | 1265.55.62 \$99+ | 🕠 余佳芸 🕶      |
|-------------|---------------------------|---------|-------------|------------|--------|-------|--------|------------|----------|------------------|--------------|
| <b>E</b> 1  | ☆ 工作台 评价供应商 ×             |         |             |            |        |       |        |            |          |                  |              |
| ◎ 供应商查询     | ← 评价填制                    |         |             |            |        |       |        |            | 土 导入     | じ 号出 - 提交        | 8 <b>R</b> F |
| ★ 评价规则配置 ∨  |                           |         |             |            |        |       |        |            |          |                  | *            |
| >> 累約评价管理 * | 基础信息 展开 🗸                 |         |             |            |        |       |        |            |          |                  |              |
| 评分模板定义      | #8.20/H strate 200/100400 |         |             |            |        |       |        |            |          |                  |              |
| 履约评价大厅      | 36 thoration those with   |         |             |            |        |       |        |            |          |                  |              |
| 评价供应商       | 供应問:                      |         | 采购品类:       |            |        | 考评指标: |        |            | 重置 查询    |                  |              |
| 已完成评价       | 15 📰                      |         |             |            |        |       |        |            |          |                  |              |
| 已评价单据查询     | 供应商名称                     | 采购品类    | 评分描标        | 评分标准       | 指标类型   | 指标权置% | 得分     | 符合描述       | 反溃留注     |                  |              |
| 已评价供应商查询    | 江西輪由由气有限公司                | 販売の毎    | 時間          | >95分:道察:均达 | गकत    | 20    | 90.00  |            |          |                  |              |
| 履约评价报告      |                           |         |             |            |        |       |        |            |          |                  |              |
| ☞ 项目履约评价 ~  | 江西韓电电气有限公司                | 建度设备    | 3267        | 295分1调想,均达 | 729615 | 25    | 90.00  |            |          |                  |              |
| 回 寻源评价查询    | 江西赣电电气有限公司                | 暖通设备    | 服务          | ≥95分:満意,均达 | 打分式    | 25    | 90.00  |            |          |                  |              |
| □ 综合评价报告 ~  | 江西赣电电气有限公司                | 继通设备    | 采购支持        | ≥95分:還磨,均达 | FIGH   | 30    | 100.00 |            |          |                  |              |
|             | 江西赣电电气有限公司                | 暖通设备    | 关键扣分项       | 第三方检测不合    | 勾选式    | 100   |        |            | XXX      |                  |              |
|             | 江西赣电电气有限公司                | 空调设备    | 医量          | ≥95分:満磨,均达 | 打分式    | 20    | 90.00  |            |          |                  |              |
| Ŧ           | 江西赣电电气有限公司                | 空调设备    | 交付          | 295分;满意,均达 | 打分式    | 25    | 90.00  |            |          |                  |              |

系统支持将已经填制的内容导出,点击右上角的导出按钮,在弹框中点击确认。

#### 华润集团守正电子招标采购平台-供应商评价-(评分人)操作指引 第 | 页 5

| 👷 华润非招采购平台 | 华润采购管理合作伙伴管理用                | 申诉与整改管理      | 物品管理 寻源评分管理                                                              |            |       |        | ***    | uinte Q | 零量物把采用系统 | 招标系统 | 🥦 💿 🕫 🕶 |  |
|------------|------------------------------|--------------|--------------------------------------------------------------------------|------------|-------|--------|--------|---------|----------|------|---------|--|
|            | ☆ 工作台 评价供应商 ×                |              |                                                                          |            |       |        |        |         |          |      |         |  |
| @ 供应商查询    | ← 评价填制                       |              | 导出Excel                                                                  |            |       | ×      |        | 提交      |          |      |         |  |
| ※ 评价规则配置 ∨ |                              |              |                                                                          |            |       |        | ×      |         |          |      |         |  |
| E 最约评价管理 * | 基础信息 廣开 🗸                    |              | 导出类型: 单Shi                                                               | ret⊕tä ∨   | 异步: 否 | ×      |        |         |          |      |         |  |
| 评分模板定义     | 66.100/H ctrate 300/\appies  |              | 最大sheet页:                                                                | #sheet     | 最大敗量: |        |        |         |          |      |         |  |
| 履约评价大厅     | 36-14-104/97149 14-2014-2011 |              |                                                                          |            |       |        |        |         | /        |      |         |  |
| 评价供应商      | 供应商:                         |              | 设置导动条件                                                                   |            |       |        |        |         | 重要 查询    |      |         |  |
| 已完成评价      | <b>E =</b>                   |              | 過28要导出的列 (備务公司通金部的列标导出)                                                  |            |       |        |        |         |          |      |         |  |
| 已评价单据查询    | 供应商名称                        | 采购品类         | <ul> <li>         考评打分明细行     </li> <li>         打分明细行主編     </li> </ul> | d          |       |        | 8      | 符合描述    | 反馈备注     |      |         |  |
| 已评价供应商查询   | 江西縣电电气有限公司                   | 職通辺督         | ✓供应南總码                                                                   |            |       |        | 90.00  |         |          |      |         |  |
| 履约评价报告     | 行开始由由信言语公司                   | unitio de    | ✓ 供应商名称                                                                  |            |       |        | 90.02  |         |          |      |         |  |
| ☞ 项目履约评价 ~ | COMMENSES WORKLAND           | 42022 (C. IN | ✓ 评分细则                                                                   |            |       |        |        |         |          |      |         |  |
| ② 寻源评价查询   | 江西縣电电气有限公司                   | NE CERCENT   | ✓ 指标典型                                                                   |            |       | -      | 90.00  |         |          |      |         |  |
| □ 综合评价报告 ~ | 江西赣电电气有限公司                   | 電通设备         | -                                                                        |            | Ro :  | 1 M == | 100.00 |         |          |      |         |  |
|            | 江西赣电电气有限公司                   | 暖道设备         |                                                                          |            |       |        | -5.00  |         | XXX      |      |         |  |
|            | 江西韓电电气有限公司                   | 空调设备         | 195388                                                                   | ≥95分:満意,均达 | 打分式   | 20     | 90.00  |         |          |      |         |  |
|            | 江西赣电电气有限公司                   | 空调设备         | 交付                                                                       | 295分:满意,均达 | 打分式   | 25     | 90.00  |         |          |      |         |  |

浏览器会自动下载 excel 文件, 文件中展示已经的填制内容。

|                 | ڻ - ر <del>ک</del>                                                                                   | £                  |                                       |                              |                                                                        |                                                                                                    | 考                                                | 平打分明细行               | (4).xlsx - Ex                                                      | cel                   |              |              |                        | æ                                         | - 8        | ×   |
|-----------------|----------------------------------------------------------------------------------------------------|--------------------|---------------------------------------|------------------------------|------------------------------------------------------------------------|----------------------------------------------------------------------------------------------------|--------------------------------------------------|----------------------|--------------------------------------------------------------------|-----------------------|--------------|--------------|------------------------|-------------------------------------------|------------|-----|
| 文件              | = 开始 插2                                                                                              | 、 页面布局             |                                       | 数据 审阅                        | 祝留 ♀                                                                   |                                                                                                    |                                                  |                      |                                                                    |                       |              |              |                        | Zhu Fengtia                               | n 朱凤天 🔉 共  | 享   |
| <b>北</b> 贴<br>第 | <ul> <li>★ 剪切</li> <li>● 复制 →</li> <li>● 复制 →</li> <li>● 括式刷</li> <li>● B</li> <li>● 助板 □</li> </ul> | ori<br>IU→⊞→<br>≠i | -  11<br>-   <u>⊘</u> - <u>A</u><br>本 | • A A =                      | ■ = ※<br>■ ■ •<br>対                                                    | <ul> <li>自动换行</li> <li>自动换行</li> <li>自合并后居</li> <li>行式</li> </ul>                                                                                                    | <sup>常规</sup><br>□ • ♀ • ○                       | % <b>,</b> │‰;<br>数字 | ▼<br>●<br>●<br>●<br>●<br>●<br>●<br>●<br>●<br>●<br>●<br>●<br>●<br>● | 套用 单元<br>表格格式 -<br>样式 |              | 副除 格式<br>单元格 | ∑ 自动求和 ~ ↓ 填充 ~ < 清除 ~ | ▲ ▼ ♀ ♀ ♀ ♀ ♀ ↓ ↓ ↓ ↓ ↓ ↓ ↓ ↓ ↓ ↓ ↓ ↓ ↓ ↓ | 择          | ^   |
| A1              | -                                                                                                    | × ~                | fx ‡                                  | 丁分明细行主                       | E键id                                                                   |                                                                                                    |                                                  |                      |                                                                    |                       |              |              |                        |                                           |            | ~   |
|                 |                                                                                                    |                    |                                       |                              |                                                                        |                                                                                                    |                                                  |                      | -                                                                  |                       | 1            |              |                        | ×.                                        |            |     |
| . #T-51         | BBBBE + SRd                                                                                          | 供助酶编码              | 0                                     | 1.57 10 25 25                | i#42                                                                   | 990                                                                                                    | 19434m2tt                                        | 1                    | 日本市地市リ                                                             | <b>21</b> 11          | Hitaty III w | 52(B) H      | 10020                  | 初合連合議律                                    | 反抗保護       |     |
| 1 33/3          | COSCI COSCI                                                                                          | DIGTING MANY       | 111 101 101 40                        | NUCLING & AVAILANT THE PARTY | PT 201                                                                 | H 05 () 3                                                                                                    | ALL ALL ALL ALL ALL ALL ALL ALL ALL ALL          | N ODV AT () wh       | HW/SCIE                                                            | 1073                  | JHIPPLALE A  | 731274       | AD USES                | 1014112010016                             | OCISCIPALE |     |
| 2               | 3060 00000                                                                                           | 0412               | 江外共行                                  | 夕信息村校州政公<br>四位自利共有限/         | 2 /页量<br>· 方· (4)                                                      | = 9077.3                                                                                                    | り思,1-31631安ス<br>*空-4114-2018日-                   | K 80( 7177 1)        |                                                                    |                       | 20           | 0            | 100 N                  |                                           |            | - 1 |
| 3               | 3061 00000                                                                                           | 0412               | 21.05.9014                            | 夕信/芯杆技術/秋空                   | 2 0019                                                                 | 2 9507:X                                                                                                    | 机压力机运动使力                                         | R:00( 717/3C         |                                                                    |                       | 20           | 0            | 100 N                  |                                           |            | - 1 |
| 4               | 2062 00000                                                                                           | 0412               | 江苏美格                                  | 罗信息科技有限公                     | 0 /08/97                                                               | > 0542                                                                                                    | 「思い」のと可愛。                                        | R.00( 17/17/10       |                                                                    |                       | 20           | 0            | 100 N                  |                                           |            | - 1 |
| 0               | 2054 00000                                                                                           | 0412               | 江茶業林                                  | 罗伯恩和拉尔国公                     | <ul> <li>- Mr. 2019 (20, 117)</li> <li>- Mr. 2019 (20, 117)</li> </ul> | 9 5 5 7 1                                                                                                    | ※風、いるエ)女/                                        | (合合句)()()()          |                                                                    |                       | 100          | 0            | 100 N                  |                                           |            | - 1 |
| 7               | 2175 CO0000                                                                                          | 0412               | 201.444 1441.901                      | 中国本語公司                       | C A 981H / J %                                                         | 30 3030 30 | 12 112 21 20 20 20 20 20 20 20 20 20 20 20 20 20 | P. 000 \$T.45 at     |                                                                    |                       | 20           | 0            | 100 N                  |                                           |            |     |
| 0               | 2176 C00000                                                                                          | 0412               | 北州市宗                                  | 由气力限公司                       | 夜付                                                                     | = 05/H-3                                                                                                    | *音 内注到裏。                                         | 8-00(3T/4)-t         |                                                                    |                       | 25           | 0            | 100 N                  |                                           |            |     |
| 0               | 3177 CO0000                                                                                          | 0413               | 101.441 101.022                       | 由气有限公司                       | 18.46                                                                  | > 9541-0                                                                                                    | 教育 わける 別源の                                       | P-80( \$T4) +        |                                                                    |                       | 25           | 0            | 100 N                  |                                           |            |     |
| 10              | 3178 CO0000                                                                                          | 0413               | ¥8.4H 10020                           | 由气有限公司                       | 学助支持                                                                   | > 95分)                                                                                                    | 前 均法到票                                           | 1.800 打分式            |                                                                    |                       | 30           | ő            | 100 N                  |                                           |            |     |
| 11              | 3179 C00000                                                                                          | 0413               | 報州地宇                                  | 由气有限公司                       | 关键扣分项                                                                  | 第三方核                                                                                                    | 测不合格 不符                                          | 合合勾选式                |                                                                    |                       | 100          |              | N                      |                                           |            |     |
| 12              | 3050 CO0000                                                                                          | 0412               | 江苏美特                                  | 罗信息科技有限公                     | 活品                                                                     | ≥ 9541-3                                                                                                    | 前前均法到要。                                          | R-80( 打分式            |                                                                    |                       | 20           | 0            | 100 N                  |                                           |            |     |
| 13              | 3051 CO0000                                                                                          | 0412               | 江苏美特                                  | 罗信息科技有限公                     | 交付                                                                     | ≥ 95分 3                                                                                                    | 前前均达到要2                                          | R 80( 打分式            |                                                                    |                       | 25           | 0            | 100 N                  |                                           |            |     |
| 14              | 3052 CO0000                                                                                          | 0412               | 江苏美特                                  | 罗信息科技有限公                     | 服务                                                                     | ≥95分:3                                                                                                    | <b>前山</b> 均达到要2                                  | R:80( 打分式            |                                                                    |                       | 25           | 0            | 100 N                  |                                           |            |     |
| 15              | 3053 CO0000                                                                                          | 0412               | 江苏美特                                  | 罗信息科技有限公                     | 采购支持                                                                   | ≥ 9541-3                                                                                                    | 前 均达到要3                                          | R-80(打分式             |                                                                    |                       | 30           | 0            | 100 N                  |                                           |            |     |
| 16              | 3054 CO000                                                                                           | 0412               | 江苏美特                                  | 罗信息科技有限公                     | 关键扣分项                                                                  | 第三方松                                                                                                    | 测不合格 不符                                          | 合合勾洗式                |                                                                    |                       | 100          |              | N                      |                                           |            |     |
| 17              | 3140 CO0000                                                                                          | 0413               | 郑州坤宇                                  | 电气有限公司                       | 质量                                                                     | ≥9521:3                                                                                                    | ■賞 均达到要                                          | R:80( 打分式            |                                                                    |                       | 20           | 0            | 100 N                  |                                           |            |     |
| 18              | 3141 CO0000                                                                                          | 0413               | 郑州坤宇                                  | 电气有限公司                       | 交付                                                                     | >9521:3                                                                                                    | 意,均达到要3                                          | R:80(打分式             |                                                                    |                       | 25           | 0            | 100 N                  |                                           |            |     |
| 19              | 3142 CO0000                                                                                          | 0413               | 郑州坤牢                                  | 电气有限公司                       | 服务                                                                     | ≥ 95分 3                                                                                                    | □賞 均达到要2                                         | R 80( 打分式            |                                                                    |                       | 25           | 0            | 100 N                  |                                           |            |     |
| 20              | 3143 CO0000                                                                                          | 0413               | 郑州坤宇                                  | 电气有限公司                       | 采购支持                                                                   | ≥95分:3                                                                                                    | <b>前,均达到要</b> 2                                  | R:80( 打分式            |                                                                    |                       | 30           | 0            | 100 N                  |                                           |            |     |
| 21              | 3144 CO0000                                                                                          | 0413               | 郑州坤宇                                  | 电气有限公司                       | 关键扣分项                                                                  | 第三方核                                                                                                    | 测不合格.不符                                          | 合合勾选式                |                                                                    |                       | 100          |              | N                      |                                           |            |     |
| 22              | 3055 CO000                                                                                           | 0412               | 江苏美特                                  | 罗信息科技有限公                     | 「商量                                                                    | ≥95分;3                                                                                                    | 前二均达到要5                                          | R:800 打分式            |                                                                    |                       | 20           | 0            | 100 N                  |                                           |            |     |
| 23              | 3056 CO0000                                                                                          | 0412               | 江苏美特                                  | 罗信息科技有限公                     | > 交付                                                                   | ≥ 95/21:3                                                                                                    | 前:均达到要                                           | 8:80(打分式             |                                                                    |                       | 25           | 0            | 100 N                  |                                           |            |     |
| 24              | 3057 CO0000                                                                                          | 0412               | 江苏美特                                  | 罗信息科技有限公                     | 服务                                                                     | >95分:3                                                                                                    | 意,均达到要3                                          | R:80(打分式             |                                                                    |                       | 25           | 0            | 100 N                  |                                           |            |     |
| 25              | 3058 CO0000                                                                                          | 0412               | 江苏美特                                  | 罗信息科技有限公                     | 采购支持                                                                   | ≥95分:3                                                                                                    | 意 均达到要3                                          | R;80(:打分式            |                                                                    |                       | 30           | 0            | 100 N                  |                                           |            |     |
| 26              | 3059 CO0000                                                                                          | 0412               | 江苏美特                                  | 罗信息科技有限公                     | 关键扣分项                                                                  | 第三方松                                                                                                    | 测不合格.不符                                          | 合合勾选式                |                                                                    |                       | 100          |              | N                      |                                           |            |     |
| 27              | 3145 CO000                                                                                           | 0413               | 郑州坤宇                                  | 电气有限公司                       | 质量                                                                     | > 95分3                                                                                                    | 意,均达到要3                                          | R:80(打分式             |                                                                    |                       | 20           | 0            | 100 N                  |                                           |            |     |
| 28              | 3146 CO0000                                                                                          | 0413               | 郑州坤宇                                  | 电气有限公司                       | 交付                                                                     | ≥95分:3                                                                                                    | 意均达到要7                                           | R;80(打分式             |                                                                    |                       | 25           | 0            | 100 N                  |                                           |            |     |
| 29              | 3147 CO0000                                                                                          | 0413               | 郑州坤宇                                  | 电气有限公司                       | 服务                                                                     | ≥95分:3                                                                                                    | <sup>育意,均达到要</sup> 2                             | R;80(打分式             |                                                                    |                       | 25           | 0            | 100 N                  |                                           |            |     |
| 30              | 3148 CO0000                                                                                          | 0413               | 郑州坤宇                                  | 电气有限公司                       | 采购支持                                                                   | >95分:3                                                                                                    | 意,均达到要3                                          | R:80(打分式             |                                                                    |                       | 30           | 0            | 100 N                  |                                           |            |     |
| 31              | 3149 CO0000                                                                                          | 0413               | 郑州坤宇                                  | 电气有限公司                       | 关键扣分项                                                                  | 第三方松                                                                                                    | 测不合格,不符                                          | f合合 勾选式              |                                                                    |                       | 100          |              | N                      |                                           |            |     |
| 32              | 3065 \$00024                                                                                         | 920                | 海安风行                                  | 九州电力技术有限                     | 長量                                                                     | ≥95分:3                                                                                                    | <sup>南京,均达到要×</sup>                              | R;80(打分式             |                                                                    |                       | 20           | 0            | 100 N                  |                                           |            | -   |
|                 | 考评打分                                                                                                 | ▶明细行-1             | (+)                                   |                              |                                                                        |                                                                                                    |                                                  |                      |                                                                    |                       | 4            |              |                        |                                           |            | •   |

## 3 评分完成

打分过程中支持随时保存。打分完成后,点击提交按钮,评分完成。

| 🕺 华润非招采购平台   | 华润采购管理合作伙伴管理  | 申诉与整改管理 | 物品管理 寻談评分管 | 塑          |      |       |        | A Malanza Q | 零量物效采购系统 | 招标系统 | ؛ 🕕 🥶 | 余佳芸 ▼  |
|--------------|---------------|---------|------------|------------|------|-------|--------|-------------|----------|------|-------|--------|
| ≘ ^          | △ 工作台 评价供应商 × |         |            |            |      |       |        |             |          | _    |       |        |
| ◎ 供应商查询      | ← 评价填制        |         |            |            |      |       |        |             | 工 母人     | C 98 | 總文    | ප මැංණ |
| ★ 评价规则配置 ∨   |               |         |            |            |      |       |        |             |          |      |       | -      |
| 回 题约评价管理     | 基础信息 展开 >     |         |            |            |      |       |        |             |          |      |       |        |
| 评分模板定义       | 参评供应商 评分明细    |         |            |            |      |       |        |             |          |      |       |        |
| 履约评价大厅       | 2010 Gales    |         |            |            |      |       |        |             |          |      |       |        |
| 评价供应商        | 供应需:          |         | 采购品类:      |            |      | 考评指标: |        |             | 重量 查询    |      |       |        |
| 已完成评价        | 19            |         |            |            |      |       |        |             |          |      |       |        |
| 已评价单据查询      | 供应商名称         | 采购品类    | 评分描标       | 评分标准       | 指标类型 | 描标权量% | 得分     | 符合描述        | 反馈备注     |      |       |        |
| 已评价供应商查询     | 江西赣电电气有限公司    | 眼道设备    | 质量         | 295分:满意,均达 | 打分式  | 20    | 90.00  |             |          |      |       |        |
| M3-3740/1823 | 江西韓电电气有限公司    | 電通设备    | 交付         | ≥95分:満意,均达 | 打分式  | 25    | 90.00  |             |          |      |       |        |
|              | 江西線电电气有限公司    | 继通设备    | 服务         | ≥95分:澴鹿,均达 | 打分式  | 25    | 90.00  |             |          |      |       |        |
|              | 江西縣电电气有限公司    | 暖透设备    | 采购支持       | 295分:匾额,均达 | 打分式  | 30    | 100.00 |             |          |      |       |        |
| C METURE     | 江西轄电电气有限公司    | 職通設备    | 关键扣分项      | 第三方检测不合    | 勾选式  | 100   |        |             | XXX      |      |       |        |
|              | 江西線电电气有限公司    | 空调设备    | 西量         | ≥95分:濃磨,均达 | 打分式  | 20    | 90.00  |             |          |      |       |        |
|              | 江西赣电电气有限公司    | 空喝设备    | 交付         | ≥95分:满意,均达 | 打分式  | 25    | 90.00  |             |          |      |       |        |
| *            |               |         |            |            |      |       |        |             |          |      |       | ¥      |

华润守正招标有限公司

https://szecp.crc.com.cn/